## お会計~精算の流れ

スケジュール票が全て終了されましたら、外来ブロック事務からファイル を渡され、1階で会計計算・清算になります。

## 1. 会計チェック

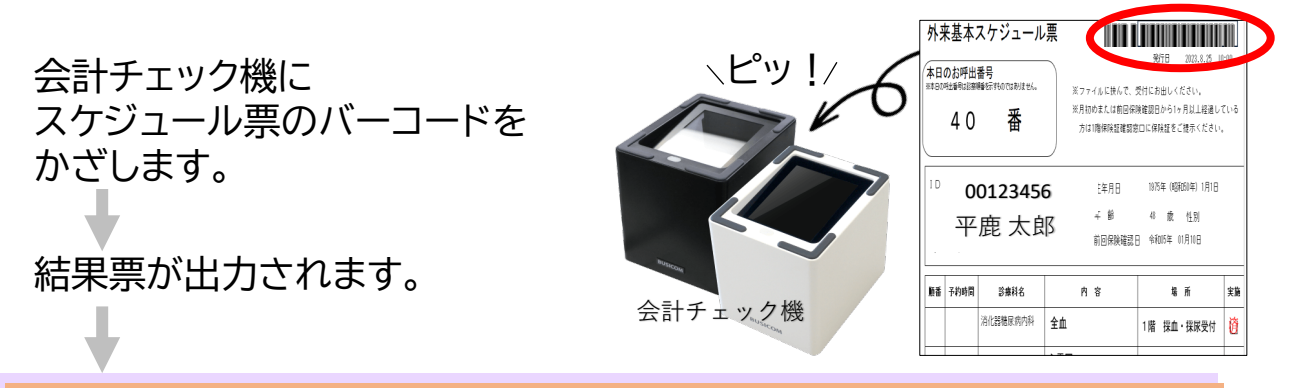

## 2. 結果票出力·清算

結果票の記載内容に沿ってお進みください。

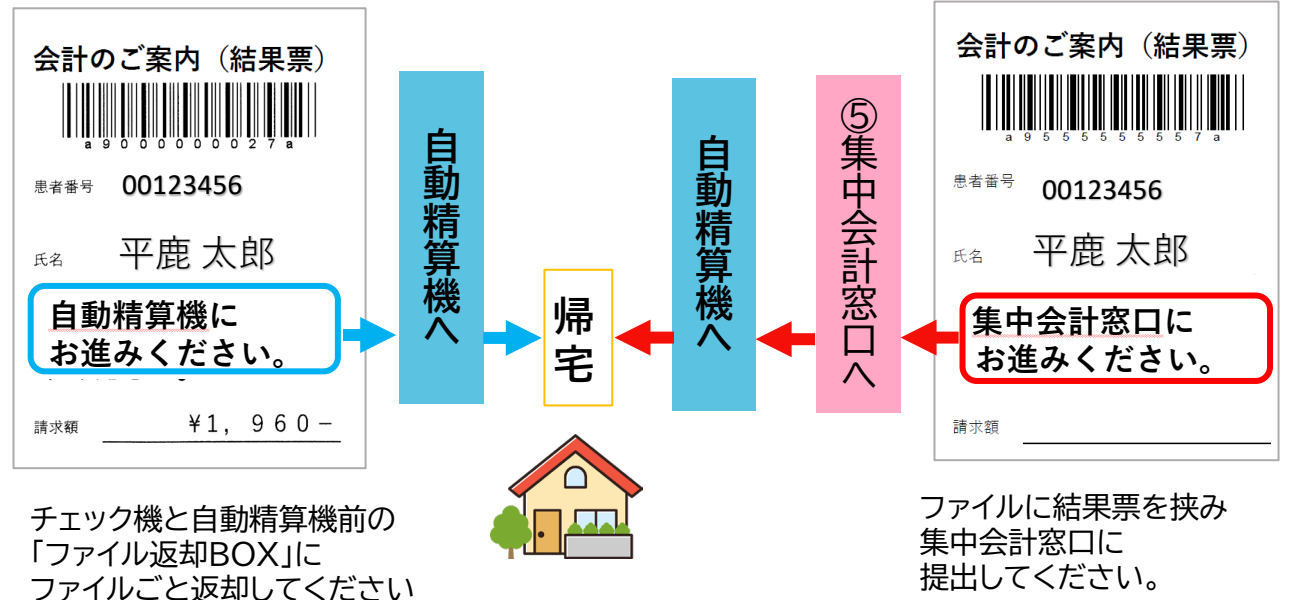

処方箋や次回予約票などお取り忘れのないようご注意ください。

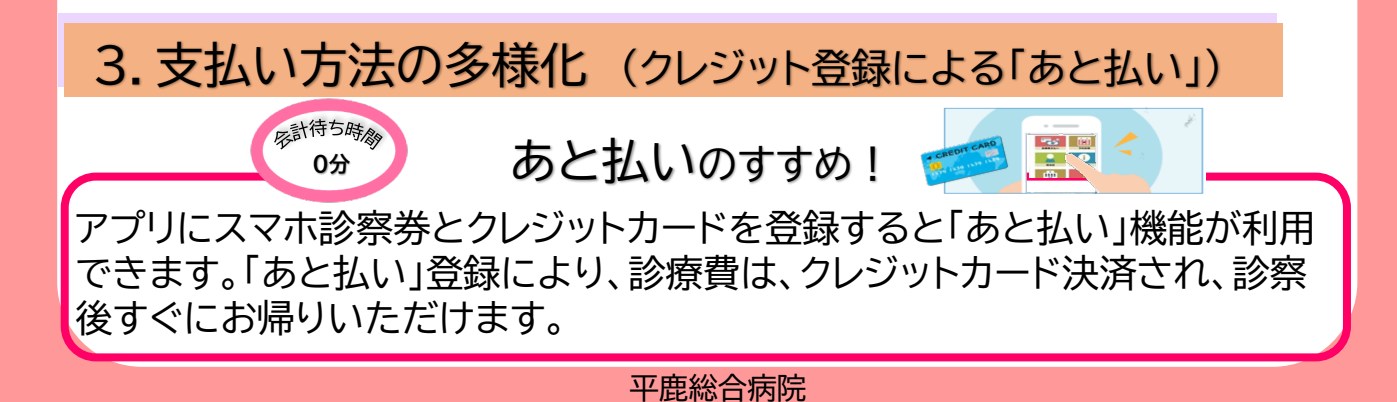